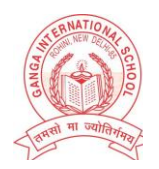

# **GANGA INTERNATIONAL SCHOOL ROHINI**

#### DATE: 29.05.2020

CIR NO.: GISR/2020-21/06

**Dear Parent** 

Kindly follow the given instructions to pay the school fee via Scientific Study Application:

#### STEP 1

If you are accessing through website, click on **EXISTING STUDENT ONLINE FEES** then it will redirect you to Scientific Study App link.

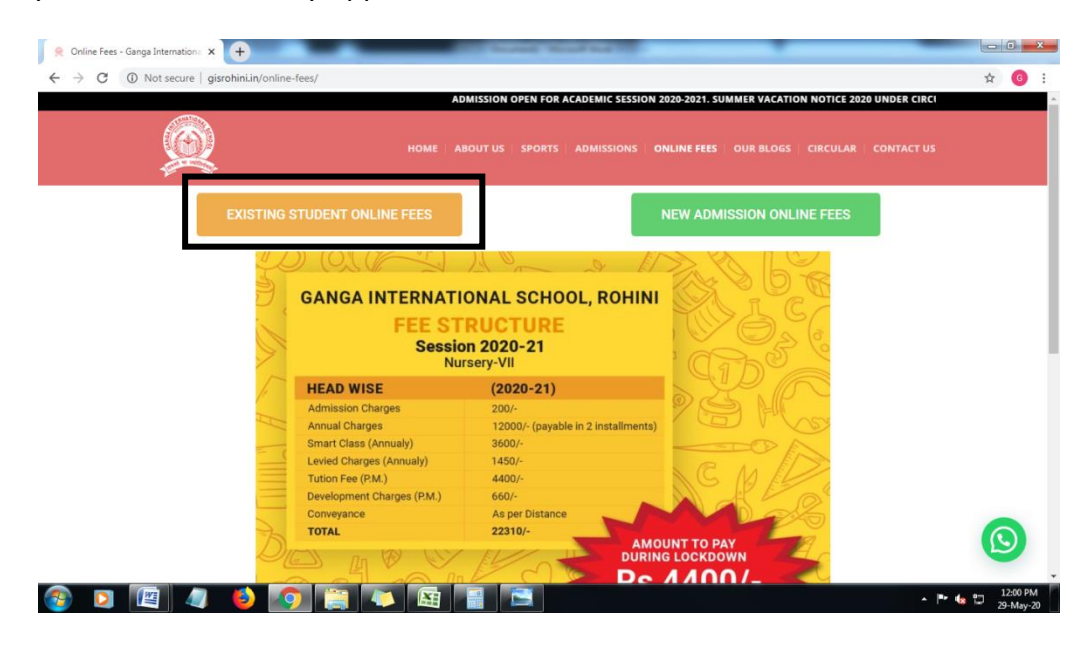

## STEP 2

After that, enter your username and password and then click on LOGIN.

| Login                                    |
|------------------------------------------|
| $\Theta$                                 |
| 1.1.1.1.1.1.1.1.1.1.1.1.1.1.1.1.1.1.1.   |
|                                          |
| Ø                                        |
| Forgot password?                         |
| LOGIN                                    |
| ease register here to start<br>using it. |
|                                          |

#### STEP 3

After that, enter your username and password and then click on **LOGIN**. After successful login, click on **tools**.

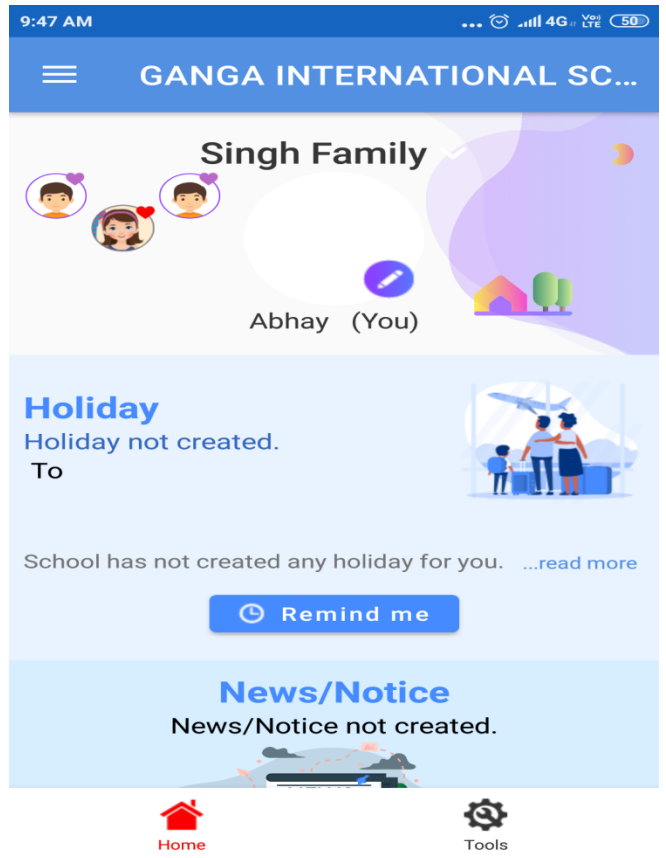

## STEP 4

After clicking on tools, you will see the following modules. Click on **Pay Fee.** 

| 0:30 AM @School updates   School Messenger   Communicate with staffs and parents |           |                                        |           |  |  |
|----------------------------------------------------------------------------------|-----------|----------------------------------------|-----------|--|--|
| <b>1</b><br>кіd                                                                  |           | Abhay<br>IV A Roll : 3<br>Adm No : 715 |           |  |  |
|                                                                                  | Appli     | cation —                               |           |  |  |
| 風                                                                                |           | 畲                                      |           |  |  |
| My Teachers A                                                                    | ttendance | Homework                               | Classwork |  |  |
|                                                                                  | Ê         |                                        | 2         |  |  |
| Exams 1                                                                          | Fimetable | My Leave                               | Holidays  |  |  |
| ₹                                                                                | ₹         |                                        |           |  |  |
| Fee                                                                              | Pay Fee   |                                        |           |  |  |
| Home                                                                             |           | To                                     | ols       |  |  |

#### STEP 5

After clicking on Pay Fee, Kindly enter the admission number.

| ~  | Scientific Study<br>Online fee payment                |
|----|-------------------------------------------------------|
|    |                                                       |
| A  | dmission Number                                       |
|    | 715                                                   |
| Fa | ather Mobile Number                                   |
|    | 9210689504                                            |
|    | SUBMIT                                                |
| N  | ote: Procedure for online fee payment                 |
| 1  | Parent/Guardian has to enter the admission number.    |
| 2  | Click on "Submit" to get the details of the fee dues. |

## STEP 6

After entering the details it will redirect you to the payment gateway, kindly select the desired installment.

e.g. Click on April 2020 installment, after clicking at the end it will show to select a payment method, after that click on **PAY ONLINE.** 

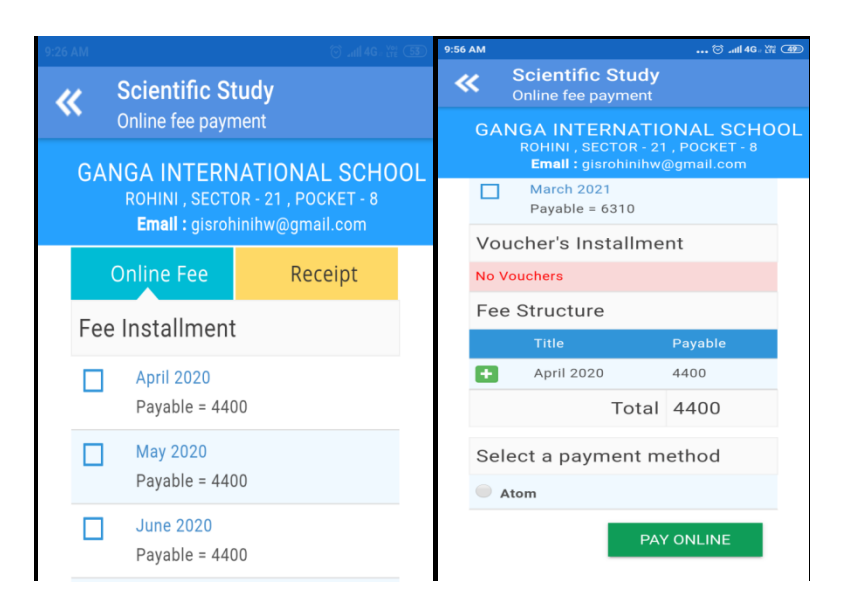

## STEP 7

After clicking on PAY ONLINE, it will redirect you to payment gateway. Kindly enter your card details to pay the fees.

|                                     | ⊜ill 4G= (n∈ 🕞 |  |  |  |
|-------------------------------------|----------------|--|--|--|
| Scientific Study Online fee payment |                |  |  |  |
| Amount Payable                      |                |  |  |  |
| ₹ 4400.00                           |                |  |  |  |
| GANGA INTERNATIONAL SCH             | OOL            |  |  |  |
| Transaction Id :GANGA132334701963   | 369447         |  |  |  |
|                                     |                |  |  |  |
| Billing Details                     |                |  |  |  |
| 92XX6XXX04                          |                |  |  |  |
| ⊠ gXsXoXiXiXw@gXXXXXXm              | 1              |  |  |  |
| Saved Cards Details                 |                |  |  |  |
| Credit Card                         |                |  |  |  |
| Debit Card                          |                |  |  |  |
| Debit Card with ATM PIN             |                |  |  |  |
|                                     |                |  |  |  |

# Ms. SWATI SHARMA HEADMISTRESS